To download Microsoft Authenticator App You can use link below:

https://support.microsoft.com/en-us/account-billing/download-microsoft-authenticator-351498fc-850a-45da-b7b6-27e523b8702a

Or scan QR code here:

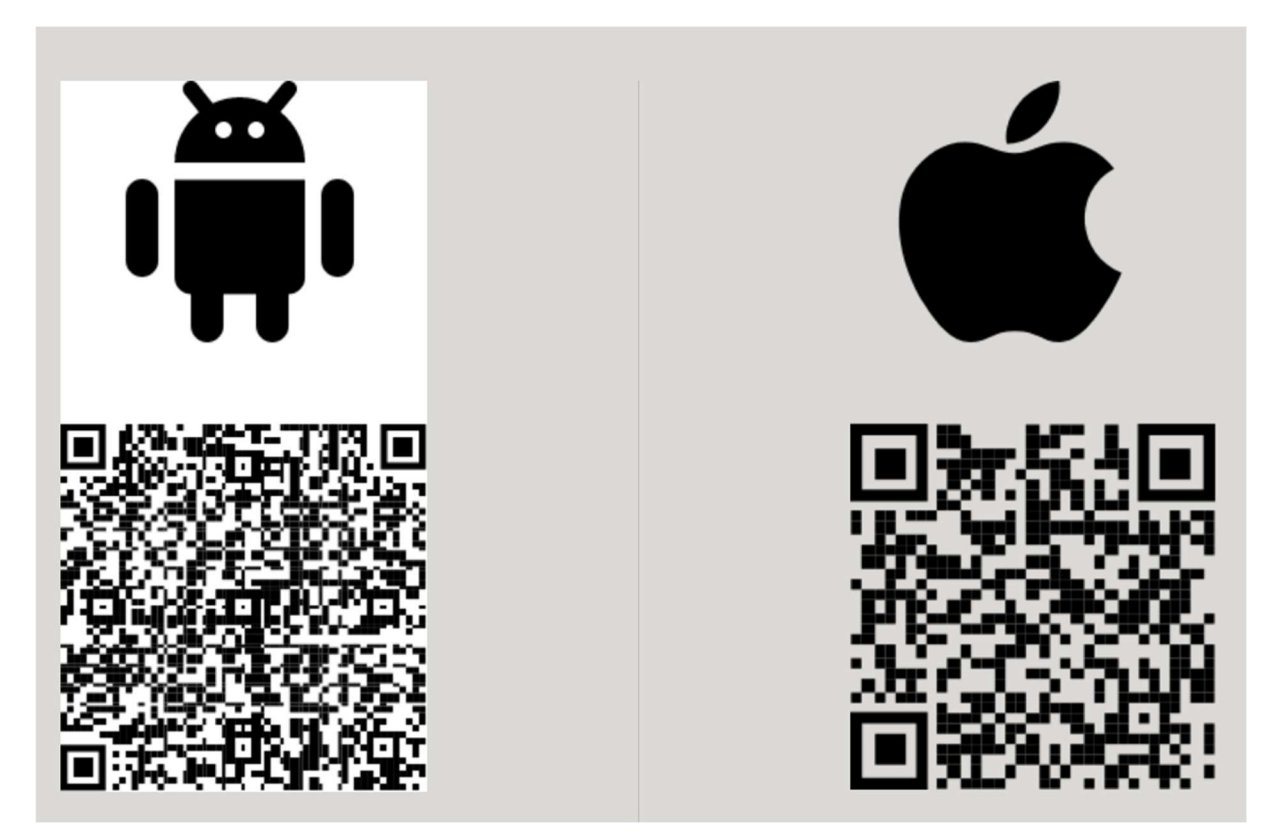

After instalation open app and click "Add Account," "Continue," "Work or school account" and "Scan QR Code."

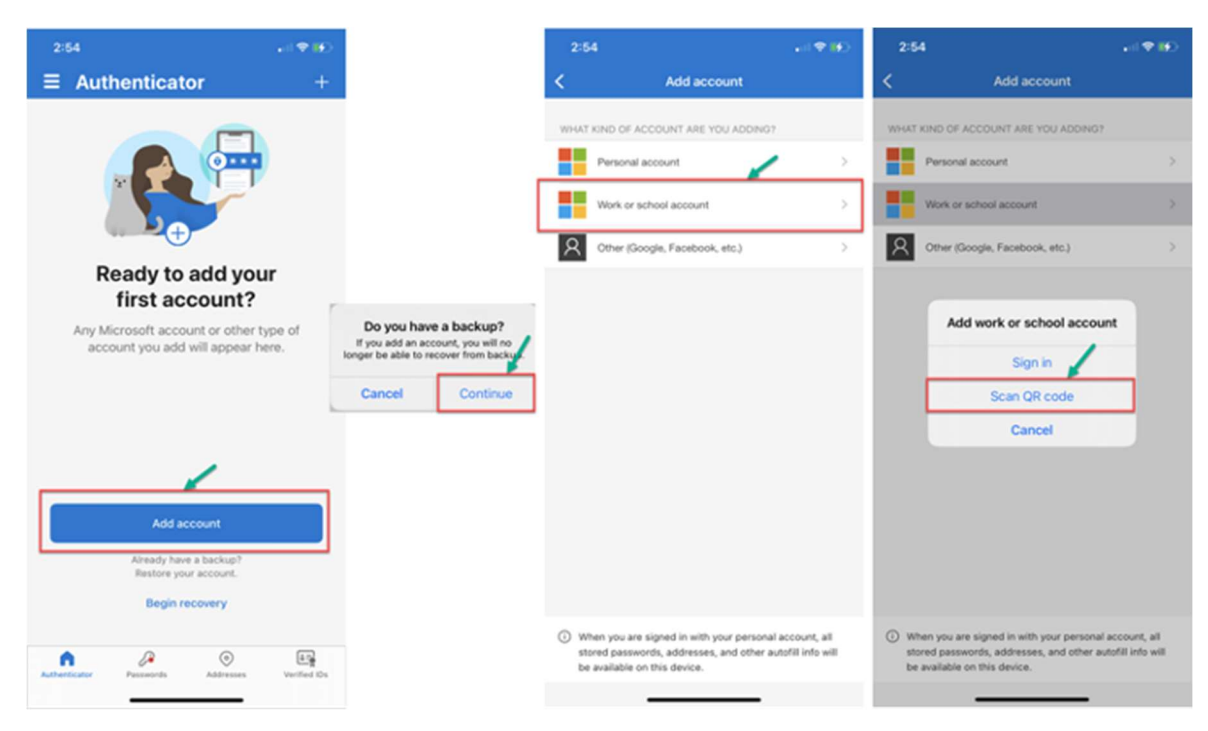

Click "OK" for the authenticator app to access your phone's camera to scan a QR code. On your computer, you should get the following screen. Click "Next" to start the setup process, and a QR code should display.

Scan the QR code on the computer with the phone, which will connect the authenticator app to your Wake Tech account. If the app requests permission to send you notifications, click "Allow."

Once your phone registers the account, click "Next" on your computer

A number will display on the computer to test that the app works. Enter that number on your Microsoft Authenticator app.

Click "Next" after it verifies the test was successful.